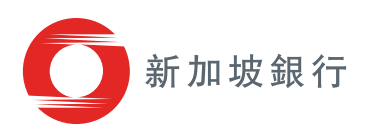

# 新加坡銀行 數碼服務入門

## 您需要:

- > 登錄詳細資訊(即用戶名和密碼)。
- > 支援的網頁瀏覽器(例如Safari、Chrome、 Internet Explorer)。有關詳情,請參閱第4頁。
- > 互聯網連接。

• • •

https://digital.bankofsingapore.com

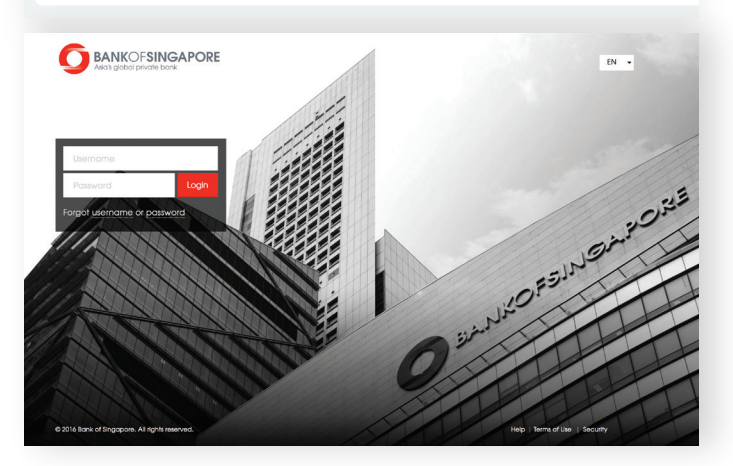

# 通過桌上型電腦/筆記型電腦 獲取數碼服務

通過您的網頁瀏覽器輸入網址
 「https://digital.bankofsingapore.com」,
 您將來到新加坡銀行(BOS)數碼服務登入頁面。

# 通過iPad/iPhone/Android獲取 數碼服務

- 1. 前往Apple App Store或Google Play商店。
- 2. 搜索「Bank of Singapore digital services」。
- 3. 按「**獲取」**或「安裝」下載應用。
- **4**. 下載完成後,在iPad, iPhone或Android設備 上找到「**BOS**」圖示。
- 5. 點擊BOS圖示以啟動應用程式。

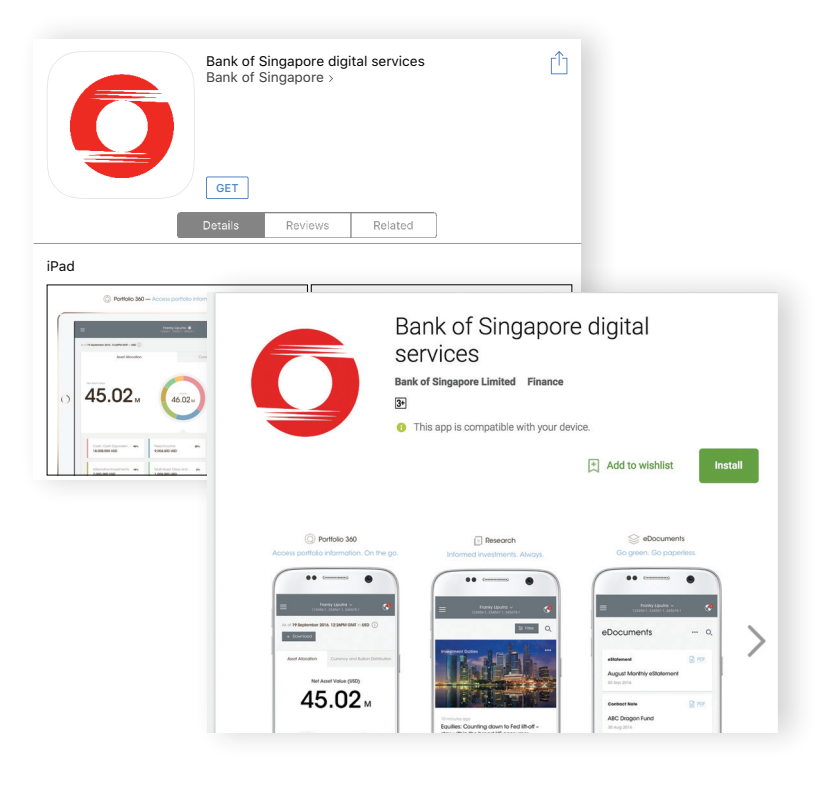

# 通過OneTouch或OneLook獲取數碼服務

您只需指尖輕輕一按,即可查閱您的投資組合資訊和新加坡 銀行的最新研究訊息。iPhone X的用戶也可以使用面部識 別登錄。

使用您的用戶名和密碼登錄後,您可以在應用程式上設 置指紋和面部識別。此功能適用於配置支援作業系統的 iPhone、iPad和Android設備。

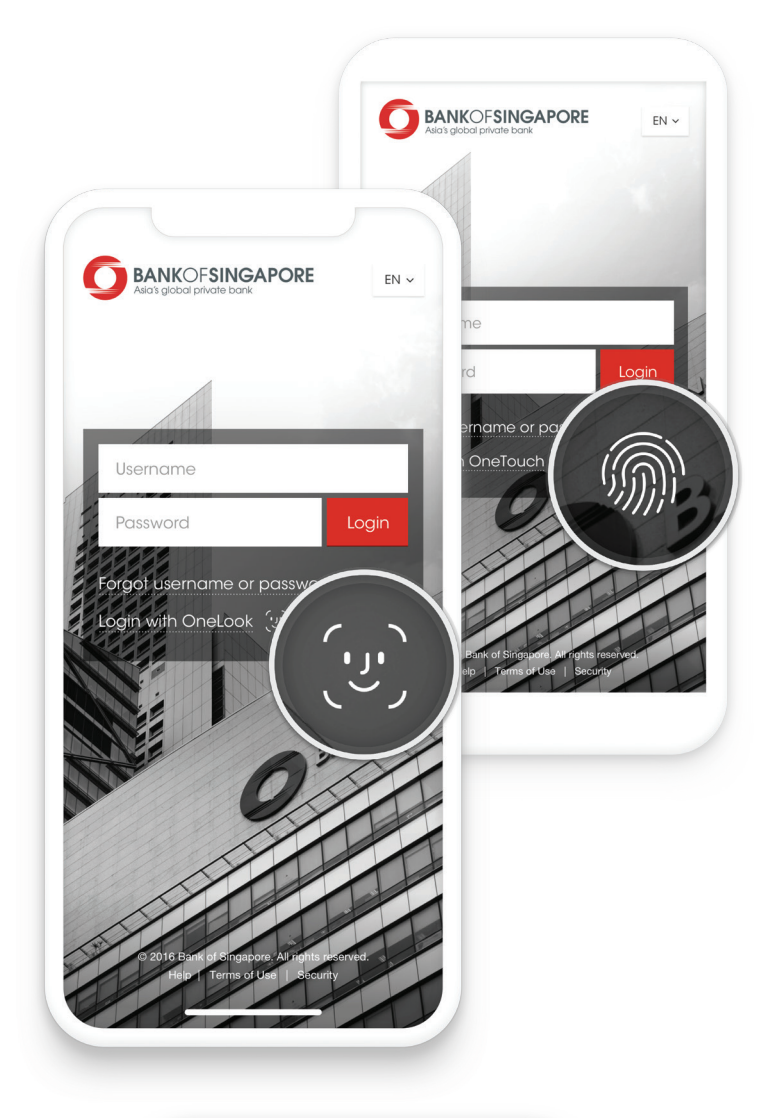

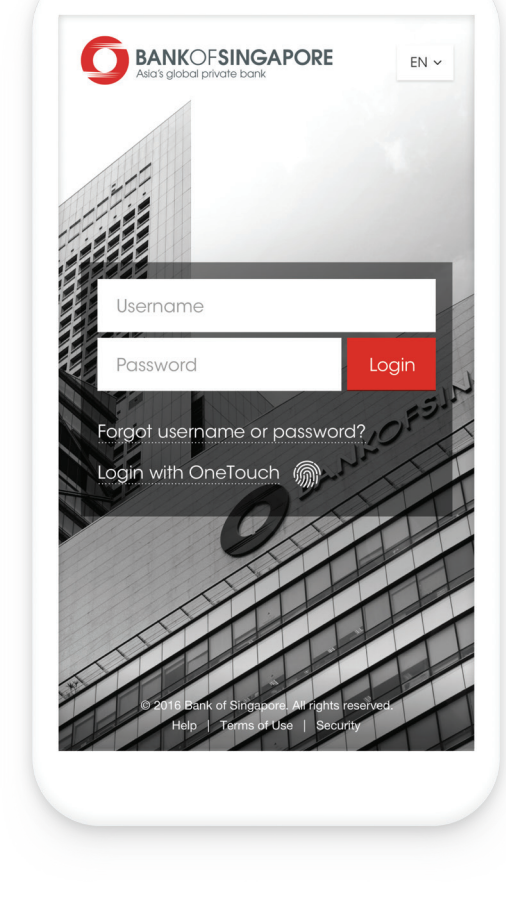

### 如何登入

如果您是第一次登入,請使用銀行(通過郵件或親自前 往新加坡銀行辦公室領取)提供給您的詳細登錄資訊, 即用戶名和密碼。

在登入頁面上,輸入您的用戶名和密碼,然後選擇 「**登入**」。

以上的第一組身份認證將允許您閱覽有限的資訊。

要獲得完全存取權限,系統將提示您輸入您在新加坡 銀行數碼服務註冊的手機號碼所接收到的一次性密碼 (OTP)。

# 首次使用者

#### 第1步

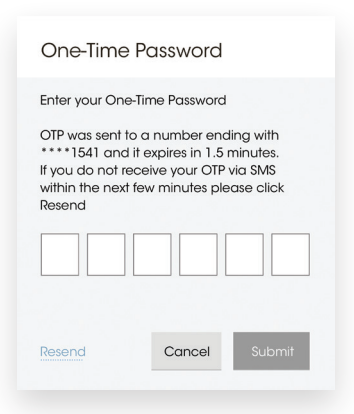

成功「**登入**」後,您註冊的手機號 碼將收到一條含有6位元數一次性 密碼(OTP)的短訊。

輸入一次性密碼(OTP)並按 「**提交」**。

如果幾分鐘後仍未收到一次性密碼 (OTP),請按「**重新發送**」以獲 取新的一次性密碼(OTP)。

| 第2步                   |                                                                                                |
|-----------------------|------------------------------------------------------------------------------------------------|
|                       |                                                                                                |
|                       |                                                                                                |
|                       |                                                                                                |
| Welco                 | me to Bank of Singapore                                                                        |
| Your so<br>we require | scurity is important to us. As a first-time user,<br>you to change your username and password. |
| E                     | I agree to the Terms and Conditions                                                            |
|                       | Proceed to Update Details                                                                      |
|                       |                                                                                                |
|                       |                                                                                                |
|                       |                                                                                                |

如上所示,您需要勾選相關方框,以 「**同意條款和條件**」。

這將允許您「**繼續更新詳細資訊」**。

#### 第3步

| Update Security Details                      |
|----------------------------------------------|
| Kindly enter your new username and password. |
| Username                                     |
| Old password                                 |
| Password                                     |
| Confirm password                             |
| Cancel Submit                                |

系統將提示您在對應方框中設定新的 用戶名和密碼: 用戶名:輸入新用戶名。 舊密碼:輸入銀行提供的密碼。 密碼:輸入新密碼。 確認密碼:重新輸入新密碼。 按「提交」繼續。

#### 第4步

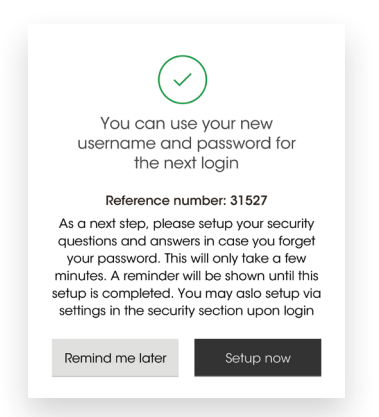

您現在可以在下次登入時使用新的 用戶名和密碼。

系統還會提示您設置一系列安全問 題。如果您忘記了密碼或用戶名或 被鎖定,您可以在未來使用安全問 題以重設/更改密碼或檢索用戶名。

選擇「**立即安裝**」繼續。

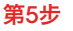

| nerical characters. You can update this from "Settings" in th | ne future. |
|---------------------------------------------------------------|------------|
| Security question 1                                           |            |
| Select your security question                                 | $\sim$     |
| Security question 2                                           |            |
| Select your security question                                 | $\sim$     |
| Security question 3                                           |            |
| Select your security question                                 | ~          |
| Security question 4                                           |            |
| Select your security question                                 | ~          |
| Security question 5                                           |            |
| Select your security question                                 | ~          |

設置5個不同的安全問題和答案。

答案不區分大小寫,可以只包含 字母數碼字元(A-Z,0-9),並 且應該包含3-30個字元。允許字 元之間空格。

設置完成後,按一下「**提交**」。

#### 第6步

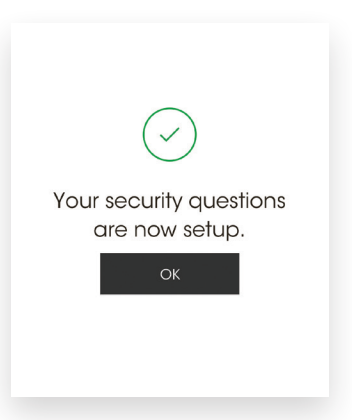

如果需要,您可以通過正確回答您 設置的安全問題來重設密碼或檢索 用戶名。

#### 支援的設備/瀏覽器

#### 設備:

- 具有OS版本的Android設備 4.4 (KitKat) 及以上
- iOS版Apple設備8.0及以上

#### 网页浏览器:

- Chrome<sup>™</sup> 45.0及更高版本
- Internet Explorer®11及更 高版本
- Safari<sup>®</sup>9.0及更高版本
- Firefox<sup>®</sup>40.0及更高版本

#### 推薦螢幕解析度:

- ・ 最大1920 X 1080圖元
- ・ 最小1024 X 768圖元

#### 作業系統:

- Windows 7及更高版本
- OS X Mavericks 10.9.5及 更高版本
- Ubuntu 12.04

#### 開始之前註冊

註冊成功後, 您將收到用戶名 和密碼(通過郵寄或親自前往 新加坡銀行辦公室領取)。

如果您已註冊但未收到用戶名 和密碼, 請聯繫您的客戶經 理。

#### 取消阻止/停用存取權限

連續三次嘗試登錄失敗(如不 正確密碼輸入),您的用戶名 將被鎖定。

要解鎖您的存取權限,請參閱 重置用戶名/密碼部分。您也可 以聯繫您的客戶經理。

如果您想重新啟動或暫時停用 您對數碼服務的存取權限,請 聯繫您的客戶經理。

#### 重置用戶名/密碼

如果您忘記了用戶名和密碼並設 如果您希望更改現有的用戶名 置了安全問題和答案,則可以使 和密碼,您可以在登錄後通過 用登錄頁面上的「忘記用戶名或 功能表訪問安全板塊中的設 密碼連結」立即重置密碼或檢索 置,通過安全部分中的設置進 用戶名。

您也可以用這個方法解鎖您的 存取權限,或者,聯繫您的客 戶經理。

#### 設置/重置安全問題

成功登錄後,系統將提示您設 置安全問題。

您也可以在登錄後,通過功能 表訪問安全板塊中的設置,設 置或重置安全問題和答案。

#### 更改用戶名/密碼

行更改。

#### 注意網路安全

保護您的帳戶。遵循登錄頁面 上的安全建議。

#### 諮詢/疑問

如果您在使用數碼服務時遇到 問題而無法在常見問題解答部 分找到有用的資訊,請聯繫您 的客戶經理。